www.uaic.ro

# INSTRUCȚIUNI înscriere Școli de vară ROSE 2023

Pentru a vă înscrie la Școlile de vară ROSE organizate de către Universitatea "Alexandru Ioan Cuza" din Iași în Iuna iulie 2023, este necesar să completați formularul de înscriere și să încărcați documentele obligatorii aici: <u>https://cariera.uaic.ro/learn/</u>

Atenție! Formularul de înscriere se poate completa o singură dată, de aceea vă rugăm să vă asigurați că la completarea acestuia aveți toate documentele necesare pentru înscriere (enumerate la secțiunea "Conținutul dosarului de înscriere și selecția participanților")!

### Pasul 1. Creare cont

Pentru înscriere, este necesar să vă creați un cont prin accesarea acestui link <u>https://cariera.uaic.ro/learn/</u>.

Apăsați pe "Create new account"

| Log in to Proiectul privind<br>Învățământul Secundar                                                  |
|----------------------------------------------------------------------------------------------------|
| Username or email                                                                                     |
| Password                                                                                              |
| Log in                                                                                                |
| Lost password?                                                                                        |
| Is this your first time here?<br>For full access to this site, you first need to create an<br>account |
| Create new account                                                                                    |
| Caokies notice                                                                                        |
|                                                                                                    |

#### Pasul 2. Completarea datelor personale:

Completați-vă datele voastre personale: username, parole, adresă de e-mail, nume, prenume, oraș domiciliu, țara.

| New account<br>Username 0<br>The password must have at least 8 characters, at least 1                                                                                 | Se introduce username-ul dorit. Ex: IoanaM.<br>Atenție! Rețineți username-ul, îl veți folosi la logare.                                                                                           |
|----------------------------------------------------------------------------------------------------|----------------------------------------------------------------------------------------------------|
| digit(s), at least 1 lower case letter(s), at least 1 upper case<br>letter(s), at least 1 special character(s) such as as *, -, or #<br>Password @<br>Email address @ | Se introduce parola dorită.<br>Atenție! Trebuie să conțină caractere speciale și să aibă<br>min. 8 caractere. Ex: Parolamea*a. Rețineți parola, o veți                                            |
| Email (sgain) 0                                                                                                    | Se introduce o adresă de e-mail validă.<br>Atenție! Introduceți o adresă de e-mail la care aveți acces,<br>ulterior veți primi un link pentru confirmarea contului!<br>Repetați adresa de e-mail. |
| City/town                                                                                                    |                                                                                                    |
| Select a country * Create my new account Cancel Required                                                                                                    | Introduceți numele, prenumele, orașul de domiciliu, țara.                                                                                                    |

1

#### Apăsați pe "Create my new account"

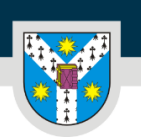

UNIVERSITATEA "ALEXANDRU IOAN CUZA" din IAȘI PER LIBERTATEM AD VERITATEM

www.uaic.ro

#### Pasul 3. Activare/confirmare cont:

La acest pas este nevoie de activarea/confirmarea contului. Fără acest pas nu veți putea completa formularul de înscriere!

La adresa de e-mail completată, veți primi un link de activare/confirmare a contului.

Verificați căsuța de e-mail (verificați și în spam!) și activați/confirmați contul prin accesarea linkului din e-mail.

Reveniți la fereastra de creare a contului și apăsați pe "Continue".

| Proiectul privind Învățământul Secundar (ROSE)                      |  |
|---------------------------------------------------------------------|--|
| An email should have been sent to your address at $ @$              |  |
| It contains easy instructions to complete your registration.        |  |
| If you continue to have difficulty, contact the site administrator. |  |
| Continue                                                            |  |

În final veți primi acest mesaj, apăsați pe "Continue".

| Proiectul privind Învățământul Secundar (ROSE) |                                      |  |  |  |
|------------------------------------------------|--------------------------------------|--|--|--|
|                                                | Thanks, 🔨 🔤 👘                        |  |  |  |
|                                                | Your registration has been confirmed |  |  |  |
|                                                | Continue                             |  |  |  |
|                                                |                                      |  |  |  |

### Pasul 4. Logare pentru completare formular:

Pentru completarea Formularului de înscriere, introduceți username și parola definite anterior și urmați pașii.

| Log in to Proiectul privind<br>Învățământul Secundar<br>(ROSE)        |
|-----------------------------------------------------------------------|
| Username or email                                                     |
| Password                                                              |
| Log in                                                                |
| Lost password?                                                        |
| Is this your first time here?                                         |
| For full access to this site, you first need to create an<br>account. |
| Create new account                                                    |
| Cookies notice                                                        |

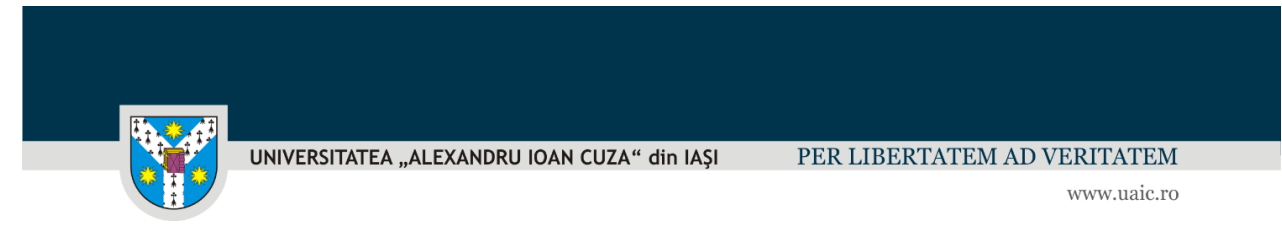

# Pasul 5. Finalizarea înscrierii:

La finalizarea completării formularului, dupa apăsarea butonului **SUBMIT**, va apărea următorul mesaj și veți primi un e-mail de confirmare a înscrierii:

| Form submitted successfully.<br>Click to visit Homepage. | Success                               | ×  |
|----------------------------------------------------------|---------------------------------------|----|
| Confirmation email sent successfully.                    | Form submitted successfully.          |    |
| Notified to author successfully.                         | Confirmation email sent successfully. |    |
|                                                          | Notified to author successfully.      |    |
|                                                          |                                       | Ok |
|                                                          |                                       |    |
|                                                          |                                       |    |
|                                                          |                                       |    |
|                                                          |                                       |    |
|                                                          |                                       |    |
|                                                          |                                       |    |

**MULT SUCCES!**